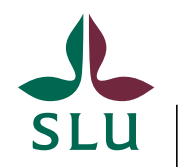

Sveriges lantbruksuniversitet Swedish University of Agricultural Sciences

### Moduler

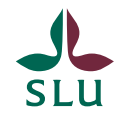

### Hantering av moduler (delkurser/prov)

- Moduler är kopplade till version av kurs.
- Behöver man nya moduler blir det en ny version av kursen.
- Ni kan lägga in moduler och spara, fast kurs och kurstillfälle inte är fastställda.
- Modulerna som finns inlagda på en version gäller tills ni lägger in nya moduler.

### Ni ska alltså <u>inte</u> lägga in moduler varje termin, bara när det sker förändringar av moduler (ny version moduler) eller vid ny kursplan.

• När kurs och kurstillfälle är fastställda måste ni gå in och klicka 'moduler klara'. Efter det går det inte att göra en ändring.

Nya Moduler ska finnas inlagda (kan komma att ändras vid översyn av utbildningshandboken)

- senast sista maj för höstterminen
- senast första december för vårterminen

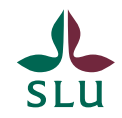

Alla kurser måste ha minst en modul (enda modul).

Kurser som funnits/getts tidigare gör ni en ny version på. Det finns två olika sätt att göra det på:

- Ändring av kursplanen Klicka på Ny version kursplan
- Ändring av moduler Klicka på Ny version moduler

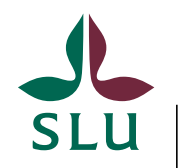

Sveriges lantbruksuniversitet Swedish University of Agricultural Sciences

## Institutionsbehörighet

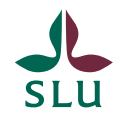

Det är olika knappar för redigering av moduler beroende på om du jobbar med ej fastställda kurser eller fastställda kurser.

#### Ej fastställda kurser

| TU0026.1 Livs    | medelssäkerhet, 13,5hp |
|------------------|------------------------|
| Food             | safety                 |
| Redigera moduler | Avsluta                |

#### Fastställda kurser

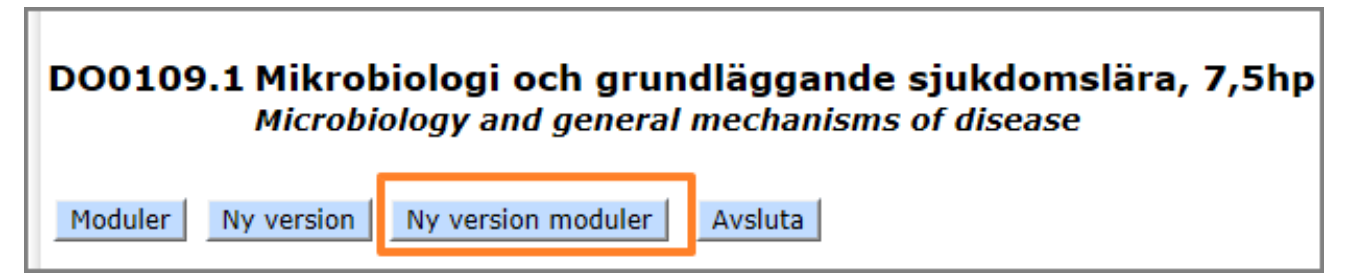

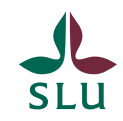

- Gå in på kursen och klicka på kursplan.
- Klicka på 'Redigera moduler'
- När man går in på Redigera moduler på en ny kurs är Enda modul ifylld
- Enda modul försvinner när man börjar lägga in egna moduler på en ny kurs
- Vill du behålla enda modul klickar du på 'Moduler klara'
- Lägg in svensk- engelsk benämning, hp och betygsskala
- Klicka på lägg till modul
- Summan av moduler måste stämma överens med summan på kursen (se grön pil). Då blir summan grön. Om summan inte stämmer är den röd
- Klicka på Spara (blå pil) om du vill återkomma och göra ändringar
- Klickar du på 'Moduler klara' kan du inte göra några ändringar. Då går informationen över till Ladok. Detta ska du göra när allt är komplett

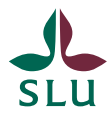

| Moduler (delkurser) för vers                                                                                                    | ion 1 av TU0026 Livsmedelss                                                                                                    | äkerhet, 13,5 hp             |                                      |                                           |
|----------------------------------------------------------------------------------------------------|----------------------------------------------------------------------------------------------------|------------------------------|--------------------------------------|-------------------------------------------|
| Spara Avsluta<br>Moduler från förra kursversionen<br>Vill du ha samma moduler som f<br>Du kan klicka på redigera och gö<br>Slukurs håller reda på summan a<br>Rutan 'Moduler klara' visas enda | n visas.<br>örra gången klicka på 'Moduler klara'<br>öra ändringar sedan ta bort de moduler o<br>av moduler så att den är lika med kurser<br>st om kursen/versionen är fastställd | du inte vill ha<br>ns poäng. |                                      |                                           |
| Aktuell modul                                                                                                    |                                                                                                    |                              |                                      |                                           |
| Modulkod Version Svensk benämr                                                                                                    | ning Engelsk benämning                                                                                                    | Нр                           | Betygsskala                          |                                           |
| 0101 1 Enda modul                                                                                                    | Single module                                                                                                    | 13,5                         | UG                                   |                                           |
| Totalt:                                                                                                    |                                                                                                    | 13,5                         |                                      | Moduler klara 🗌                           |
| <b>Ny modul</b> <ul> <li>Vill du ha nya moduler</li> <li>Ange benämning och klicka på Lä</li> </ul>                                                                                            | igg till modul                                                                                                    |                              |                                      |                                           |
| Modulkod Version Svensk benämn                                                                                                    | ing <sup>*</sup> Engelsk benämning                                                                                                    | * Hp <sup>*</sup><br>0 ∨ , ( | Betygsskala <sup>*</sup><br>0 ∨ UG ∨ | * = obligatoriskt fält<br>Lägg till modul |

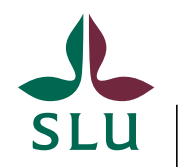

Sveriges lantbruksuniversitet Swedish University of Agricultural Sciences

### Fakultetsbehörighet

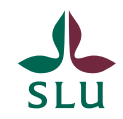

- Gå in på kursen och klicka på kursplan.
- Klicka på Ny version kursplan om du ska göra ändringar i kursplanen
- Klicka på Ny version moduler om du enbart ska ändra modulerna
- Då kommer det att automatiskt bli så att ni måste lägga in moduler
- Det finns en knapp
   Ny version moduler
   Den knappen ska användas när ni ska göra

ändringar av moduler utan ändring av kursplanen

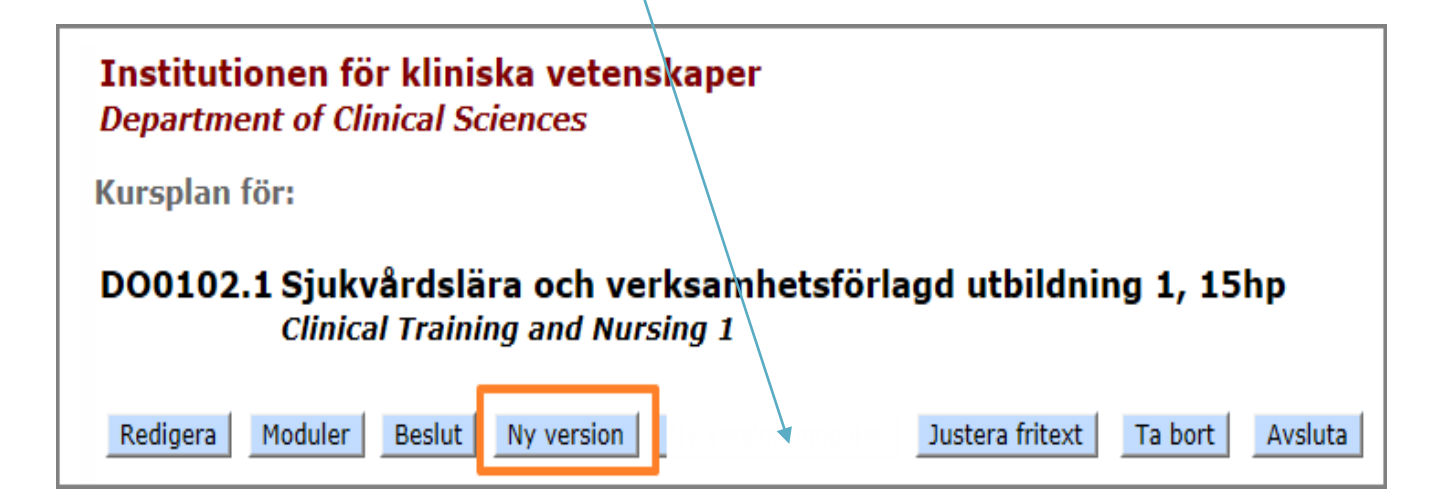

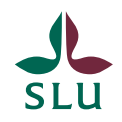

• Klicka på 'Spara som ny version'

| Skapa ny version a   | iv kursplan                                        |
|----------------------|----------------------------------------------------|
| DO0102.1 Sjukv       | årdslära och verksamhetsförlagd utbildning 1, 15hp |
| Spara som ny version | Avsluta                                            |

- Spara och avsluta
- Nu kan du redigera moduler för den nya versionen

| Kursplan    | för:                              |                    |                        |                 |                 |
|-------------|-----------------------------------|--------------------|------------------------|-----------------|-----------------|
| D00102      | .2 Sjukvårdslä<br>Clinical Traini | ara och<br>ing and | verksamhe<br>Nursing 1 | etsförlagd utb  | ildning 1, 15hp |
| Visa versio | n: 2 ∨                            |                    |                        |                 |                 |
| Redigera    | Redigera moduler                  | Beslut             | Justera fritext        | Ta bort version | Avsluta         |

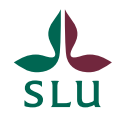

- När man går in på Redigera moduler på en ny kurs är 'Enda modul' ifylld eller på ny version gamla moduler ifyllda.
- Enda modul försvinner när man börjar lägga in egna moduler på en ny kurs.

| Moduler (delkurser) för version 2 av                                                                                                    | DO0102 Sjukvårdslär                                                                         | a och verksamhetsförlag      | d utbildning 1,                  | 15 hp                                     |
|----------------------------------------------------------------------------------------------------|---------------------------------------------------------------------------------------------|------------------------------|----------------------------------|-------------------------------------------|
| Spara       Avsluta         • Moduler från förra kursversionen visas.         • Vill du ha samma moduler som förra gången         • Du kan klicka på redigera och göra ändringan         • Slukurs håller reda på summan av moduler som | klicka på 'Moduler klara'<br>r sedan ta bort de moduler du<br>å att den är lika med kursens | inte vill ha<br>poäng.       |                                  |                                           |
| Aktuell modul                                                                                                    |                                                                                             |                              |                                  |                                           |
| Modulkod Version Svensk benämning                                                                                                    | Engelsk benämning                                                                           | Нр                           | Betygsskala                      |                                           |
| 0201 2 Enda modul                                                                                                    | Single module                                                                               | 15                           | UG                               |                                           |
| Totalt:                                                                                                    |                                                                                             | 15                           |                                  |                                           |
| Ny modul<br>• Vill du ha nya moduler<br>• Ange benämning och klicka på Lägg till modu                                                                                                    | I                                                                                           |                              |                                  |                                           |
| Modulkod Version Svensk benämning <sup>*</sup>                                                                                                    | Engelsk benämning <sup>*</sup>                                                              | Hp <sup>*</sup><br>○ ▽ , ○ ♡ | Betygsskala <sup>*</sup><br>UG ∨ | * = obligatoriskt fält<br>Lägg till modul |

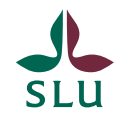

- Lägg in svensk- engelsk benämning, hp och betygsskala
- Klicka på lägg till modul
- Summan av moduler måste stämma överens med summan på kursen (se grön pil).
   Då blir summan grön. Om summan inte stämmer är den röd

|   | Spara Avsluta<br>Moduler från f<br>Vill du ha sam<br>Du kan klicka<br>Slukurs håller | rser) för version 2 av l<br>förra kursversionen visas.<br>Ima moduler som förra gången<br>på redigera och göra ändringan<br>reda på summan av moduler s | DOO102 Sjukvårdslär<br>klicka på 'Moduler klara'<br>sedan ta bort de moduler du<br>å att den är lika med kursens | a och verksamhet<br>inte vill ha<br>poäng. | sförlagd utbildning 1,                 | , 15 hp                                   |
|---|--------------------------------------------------------------------------------------|----------------------------------------------------------------------------------------------------|----------------------------------------------------------------------------------------------------|--------------------------------------------|----------------------------------------|-------------------------------------------|
| 1 | Aktuell modul<br>Modulkod Version                                                    | n Svensk benämning                                                                                                    | Engelsk benämning                                                                                                | Нр                                         | Betygsskala                            |                                           |
|   | 0201 2<br>Totalt:                                                                    | Enda modul                                                                                                    | Single module                                                                                                    | 15                                         | UG                                     |                                           |
| I | Ny modul<br>• Vill du ha nya<br>• Ange benämni                                       | moduler<br>ng och klicka på Lägg till modu                                                                                                    | I.                                                                                                    |                                            |                                        |                                           |
|   | Modulkod Versior<br>2                                                                | n Svensk benämning <sup>*</sup>                                                                                                    | Engelsk benämning <sup>*</sup>                                                                                   | нр*<br>0 ~                                 | Betygsskala <sup>*</sup><br>, 0 ∨ UG ∨ | * = obligatoriskt fält<br>Lägg till modul |

- En modulkod skapas i detta exempel, 0201. Tvåan står för version och resten är löpnummer
- Spara knappen (blå pil) gör så att du kan komma tillbaka och göra ändringar vid ett senare tillfälle

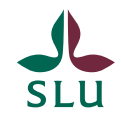

- När Moduler klara bockas för + Spara är modulerna kompletta och går inte att ändra
- Tänk på att Moduler klara endast visas om alla beslut är inlagda. Tex att fakulteten lagt in beslutsdatum på den nya versionen.

| Moduler (                                                 | delku                                                 | rser) för version 2 a                                                                                             | v DO0102 Sjukvårdslära oc                                                                                     | h verksamhetsfö | örlagd utbildning 1 | , 15 hp  |              |  |
|-----------------------------------------------------------|-------------------------------------------------------|----------------------------------------------------------------------------------------------------|----------------------------------------------------------------------------------------------------|-----------------|---------------------|----------|--------------|--|
| Spara A<br>• Module<br>• Vill du<br>• Du kan<br>• Slukurs | vsluta<br>er från f<br>ha sam<br>n klicka<br>s håller | örra kursversionen visas.<br>ma moduler som förra gång<br>på redigera och göra ändrin<br>reda på summan av module | en klicka på 'Moduler klara'<br>jar sedan ta bort de moduler du inte<br>r så att den är lika med kursens poän | vill ha<br>g.   |                     |          |              |  |
|                                                           |                                                       |                                                                                                    |                                                                                                    |                 |                     |          |              |  |
| Aktuell m                                                 | odul                                                  |                                                                                                    |                                                                                                    |                 |                     |          |              |  |
| Modulkod V                                                | Versior                                               | n Svensk benämning                                                                                                | Engelsk benämning                                                                                             | Нр              | Betygsskala         |          |              |  |
| 0202                                                      | 2                                                     | Anatomi                                                                                                    | Anatomy                                                                                                    | 10              | UG                  | Redigera | Ta bort      |  |
| 0203                                                      | 2                                                     | Anatomi 2                                                                                                    | Anatomy 2                                                                                                    | 5               | UG                  | Redigera | Ta bort      |  |
| Totalt:                                                   |                                                       |                                                                                                    |                                                                                                    | 15              |                     | м        | oduler klara |  |

- Ett meddelande visas att kursplaneversionen och modulerna är klara och skickas till Ladok.
- Klicka på OK.

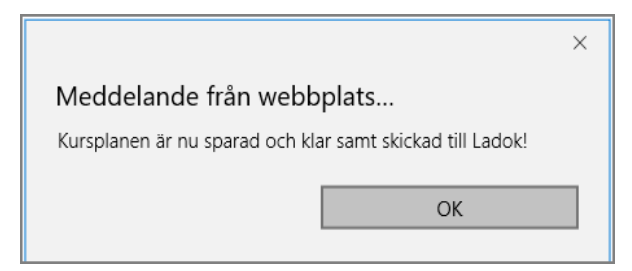

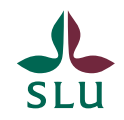

# Lista med moduler

Du kan även få fram en lista att på vilka moduler som finns inlagda på respektive kurs.

| 9 | Listor                      | Dokument               | Sök        |  |  |  |  |
|---|-----------------------------|------------------------|------------|--|--|--|--|
|   | Borttagna kurstillfällen    |                        |            |  |  |  |  |
|   | Kurser för Nätuniversitetet |                        |            |  |  |  |  |
| - | Kurser med flera ämnen      |                        |            |  |  |  |  |
| 1 | Kurser per läsår            |                        |            |  |  |  |  |
| f | Kurser per ter              | min                    |            |  |  |  |  |
| ٥ | Kurser under b              | peredning              |            |  |  |  |  |
|   | Kursledare och              | n examinatorer         |            |  |  |  |  |
|   | Kurstillfällen fö           | ör utbytesstudenter    |            |  |  |  |  |
| C | Moduler per te              | rmin                   |            |  |  |  |  |
|   | Nyckeltal kurs              | er/kurstillfällen      |            |  |  |  |  |
|   | Programtillfälle            | en                     |            |  |  |  |  |
| • | Ramschema -                 | kurser/program         |            |  |  |  |  |
|   | Senast inlagda              | kursplaner             |            |  |  |  |  |
|   | Senast inlagda              | kurstillfällen         |            |  |  |  |  |
| C | Senast inlagda              | programkopplingar      |            |  |  |  |  |
| ł | Terminstider                |                        |            |  |  |  |  |
| 1 | Uppföljning/pla             | anering kurstillfällen | per termin |  |  |  |  |

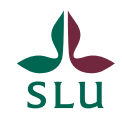

- Välj termin
- Bocka för 'visa enda modul' om du vill ha med de kurser som du bekräftat ska ha enda modul
- Klicka på visa moduler
- Du kan också titta på äldre terminer genom att klicka på prov per termin

| Modul                       | er per ter                      | min                              |                                                   |                                                           |                      |                                |
|-----------------------------|---------------------------------|----------------------------------|---------------------------------------------------|-----------------------------------------------------------|----------------------|--------------------------------|
| Gå till ga                  | ımla listan Pro                 | / per termin                     |                                                   |                                                           |                      |                                |
| Avsluta                     |                                 | ]                                |                                                   |                                                           |                      |                                |
| Välj term                   | nin: vt                         | 2018 🗸                           |                                                   |                                                           |                      |                                |
| Visa End                    | a modul: 🛛                      | _ 🖸                              | /isa moduler                                      |                                                           |                      |                                |
| vt 2018                     |                                 | $\overline{}$                    |                                                   |                                                           |                      |                                |
|                             |                                 |                                  |                                                   |                                                           |                      |                                |
| Kurskod                     | Kurstillfälle                   | Modulkod                         | Benämning                                         | Benämning(eng)                                            | Hp                   | Betygsskala                    |
| Kurskod<br>BI1248           | Kurstillfälle<br>40009          | Modulkod<br>0002                 | Benämning<br>Bakteriologi                         | Benämning(eng)<br>Bacteriology                            | Hp<br>5              | <b>Betygsskala</b><br>TH       |
| Kurskod<br>BI1248           | Kurstillfälle<br>40009          | <b>Modulkod</b><br>0002<br>0003  | Benämning<br>Bakteriologi<br>Mykologi             | Benämning(eng)<br>Bacteriology<br>Mycology                | Hp<br>5<br>2,5       | <b>Betygsskala</b><br>TH<br>TH |
| Kurskod<br>BI1248<br>BI1261 | Kurstillfälle<br>40009<br>40072 | Modulkod<br>0002<br>0003<br>0002 | Benämning<br>Bakteriologi<br>Mykologi<br>Tentamen | Benämning(eng)<br>Bacteriology<br>Mycology<br>Examination | Hp<br>5<br>2,5<br>10 | Betygsskala<br>TH<br>TH<br>TH  |

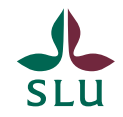

Ni kan även se att det finns moduler inlagda på kursplanen.

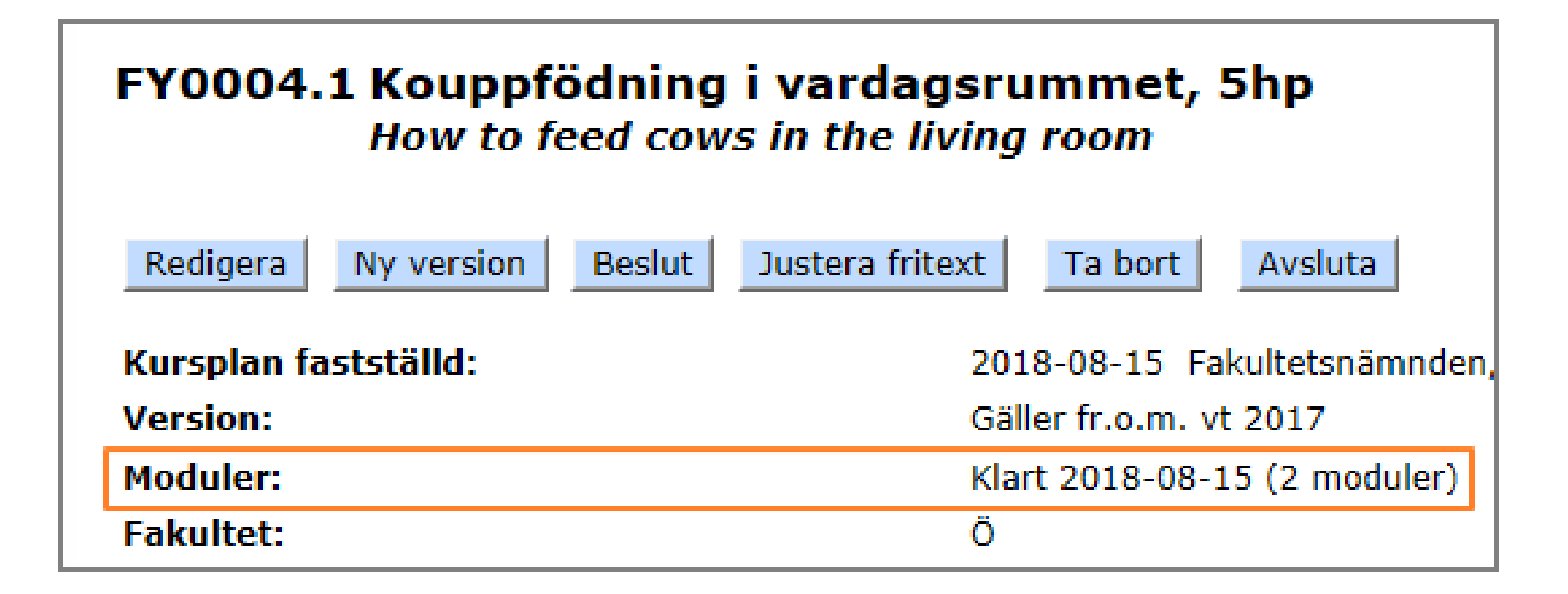